## PODEŠAVANJE PRISTUPA E-MAIL SERVERU "AFRODITA" POMOĆU PROGRAMA MICROSOFT OUTLOOK 2003

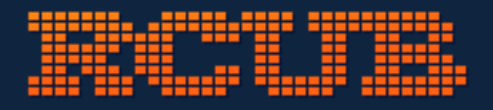

PRISTUP AFRODITI IZ MS OUTLOOKa 2003

## Ovo je kratko uputstvo za podešavanje pristupa na server afrodita.rcub.bg.ac.rs iz Microsoft Outlooka 2003:

1. Ukoliko je ovo prvi E-mail account u ovom programu:

Pokrenete program i zatim kliknete na Next

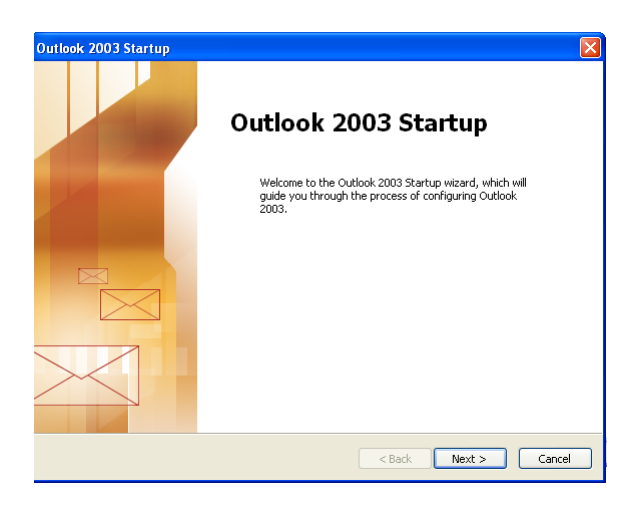

## Zatim opet Next

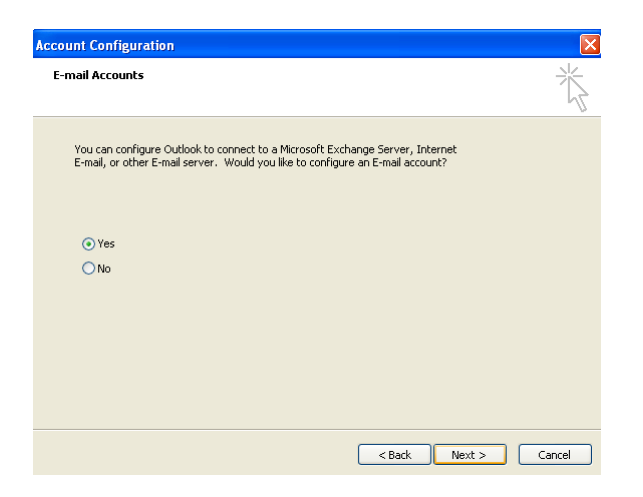

Izabraćete opciju POP3 pristup serveru

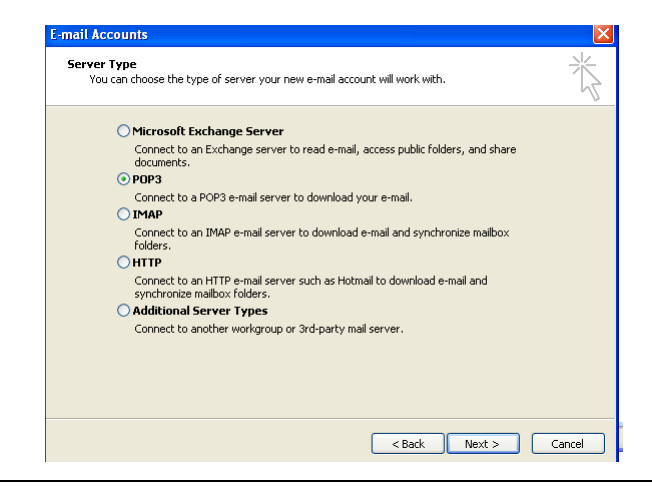

Popunićete formular kao na donjoj slici (naravno sa svojim ličnim podacima) ...a zatim ćete klikuti na taster **More Settings...** 

| -mail Accounts                                                                                             |                          |                                                                                                    |                        |  |  |
|----------------------------------------------------------------------------------------------------|--------------------------|----------------------------------------------------------------------------------------------------|------------------------|--|--|
| Internet E-mail Settings (POP3)<br>Each of these settings are required to get your e-mail account working. |                          |                                                                                                    |                        |  |  |
| User Informat                                                                                              | ion                      | Server Information                                                                                                    |                        |  |  |
| Your Name:                                                                                                 | Marko Markovic           | Incoming mail server (POP3):                                                                                                    | afrodita.rcub.bg.ac.rs |  |  |
| E-mail Address:                                                                                            | marko@afodita.rcub.bg.ac | Outgoing mail server (SMTP):                                                                                                    | afrodita.rcub.bg.ac.rs |  |  |
| Logon Information                                                                                          |                          | Test Settings                                                                                                    |                        |  |  |
| User Name:                                                                                                 | marko                    | After filling out the information on this screen, we<br>recommend you test your account by clicking the<br>button below. (Requires network connection) |                        |  |  |
| Password:                                                                                                  | 10101010101010101        |                                                                                                    |                        |  |  |
|                                                                                                    | Remember password        | Test Account Settings                                                                                                    |                        |  |  |
| Log on using Secure Password<br>Authentication (SPA)                                                       |                          |                                                                                                    | More Settings          |  |  |
|                                                                                                    |                          |                                                                                                    |                        |  |  |
|                                                                                                    |                          | < Back                                                                                                    | Next > Cancel          |  |  |

Zatim idete na Outgoing Server i označite kao na donjoj slici

| sternet E mail Settings                            |      |  |  |
|----------------------------------------------------|------|--|--|
| itermet r-møn pertings                             |      |  |  |
| General Outroing Server Connection Advanced        |      |  |  |
|                                                    |      |  |  |
| My outgoing server (SMTP) requires authentication  |      |  |  |
| Use same settings as my incoming mail server       |      |  |  |
| O Log on using                                     |      |  |  |
| User Name:                                         |      |  |  |
| Password:                                          |      |  |  |
| Remember password                                  |      |  |  |
| Log on using Secure Password Authentication (SPA)  |      |  |  |
| Log on to incoming mail server before sending mail |      |  |  |
| <u> </u>                                           |      |  |  |
|                                                    |      |  |  |
|                                                    |      |  |  |
|                                                    |      |  |  |
|                                                    |      |  |  |
|                                                    |      |  |  |
|                                                    |      |  |  |
|                                                    | _    |  |  |
| ОК Са                                              | ncel |  |  |

Kliknućete na **Advanced** i upišite i označite kao na donjoj slici a zatim kliknite na taster **OK** 

| Internet E-mail Settings                                                          |  |  |
|-----------------------------------------------------------------------------------|--|--|
| General Outgoing Server Connection Advanced                                       |  |  |
| Server Port Numbers                                                               |  |  |
| This server requires an encrypted connection (SSL)                                |  |  |
| Outgoing server (SMTP): 587<br>This server requires an encrypted connection (SSL) |  |  |
| Server Timeouts<br>Short Long 1 minute                                            |  |  |
| Delivery                                                                          |  |  |
| Leave a copy of messages on the server     Remove from server after 10            |  |  |
| Remove from server when deleted from 'Deleted Items'                              |  |  |
|                                                                                   |  |  |
|                                                                                   |  |  |
| OK Cancel                                                                         |  |  |

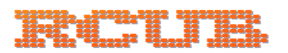

Posle popunjenog formulara kliknućete na opciju Next

| E-mail Account                                                                                             | S                        |                                                                                                    |                        | ×   |  |
|----------------------------------------------------------------------------------------------------|--------------------------|----------------------------------------------------------------------------------------------------|------------------------|-----|--|
| Internet E-mail Settings (POP3)<br>Each of these settings are required to get your e-mail account working. |                          |                                                                                                    |                        |     |  |
| User Information                                                                                           |                          | Server Information                                                                                                    |                        |     |  |
| Your Name:                                                                                                 | Marko Markovic           | Incoming mail server (POP3):                                                                                                    | afrodita.rcub.bg.ac.rs |     |  |
| E-mail Address:                                                                                            | marko@afodita.rcub.bg.ac | Outgoing mail server (SMTP):                                                                                                    | afrodita.rcub.bg.ac.rs |     |  |
| Logon Informa                                                                                              | ation                    | Test Settings                                                                                                    |                        |     |  |
| User Name:<br>Password:                                                                                    | marko<br>*******         | After filling out the information on this screen, we<br>recommend you test your account by clicking the<br>button below. (Requires network connection) |                        |     |  |
| _                                                                                                    | Remember password        | Test Account Settings                                                                                                    |                        |     |  |
| Log on using Secure Password<br>Authentication (SPA)                                                       |                          |                                                                                                    | More Settings          |     |  |
|                                                                                                    |                          |                                                                                                    |                        |     |  |
|                                                                                                    |                          | < Back                                                                                                    | Next > Can             | cel |  |

I na sledećem ekranu završićete prilagođavanje klikom na taster Finish

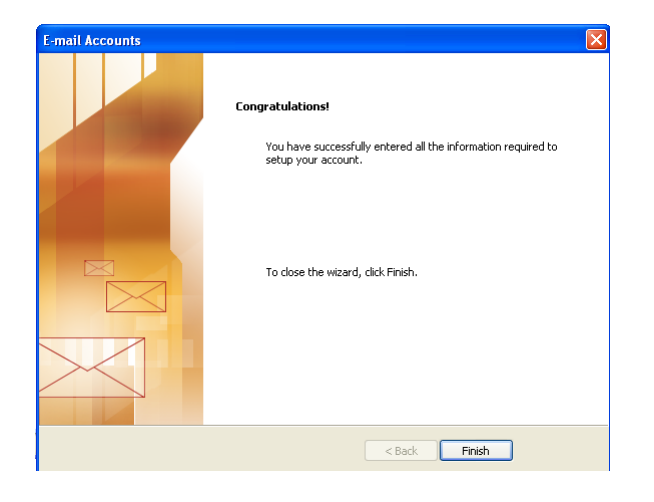

Vaš afrodita.rcub.bg.ac.rs "account" je spreman za primanje i slanje pošte.

2. Ukoliko već imate E-mail account u Microsoft Outlooku:

Otvorite program i kliknite na Tools a zatim E-mail Accounts...

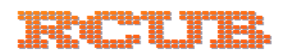

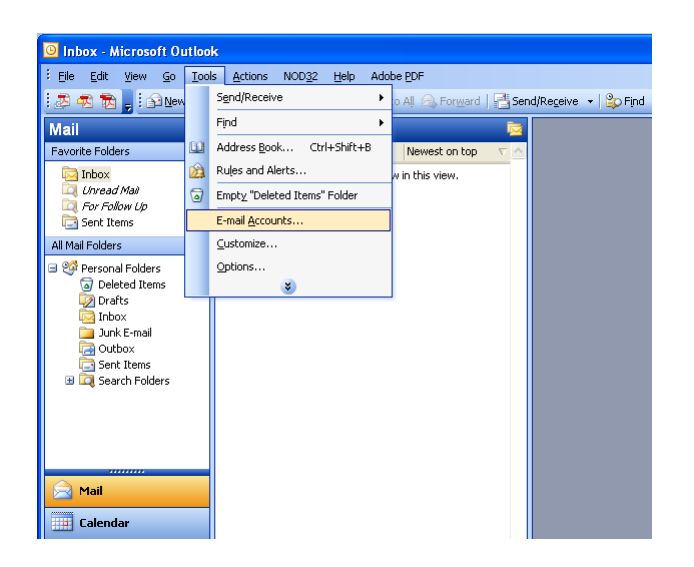

U donjem prozoru oznacite Add a new e-mail account i Next

| E-mail Accounts | ×                                                                                                    |
|-----------------|----------------------------------------------------------------------------------------------------|
|                 | This wizard will allow you to change the e-mail<br>accounts and directories that Outlook uses.<br>E-mail<br>O Add a new e-mail account |
|                 | <ul> <li>view or change existing e-mail accounts</li> </ul>                                                                            |
|                 | Directory                                                                                                    |
|                 | <ul> <li>Add a new directory or address book</li> <li>View or change existing directories or address books</li> </ul>                  |
|                 |                                                                                                    |
|                 | <back next=""> Close</back>                                                                                                    |

A posle toga je kompletan dalji postupak identičan kao na primeru 1 (odnosno kao za prvi E-mail account u programu)